### Premessa

Il presente documento ha l'obiettivo di guidare gli utenti nell'utilizzo della funzionalità dei pagamenti pagoPA presente nell'area pubblica (accessibile senza necessità di eseguire la procedura di 'login' -tramite SPID o smart card- all'area riservata di questo Portale).

Ulteriori dettagli e informazioni sono presenti nella sezione 'Schede Pratiche' alla tematica 'Pagamenti Telematici'.

## Accesso alla funzionalità sul Portale dei Servizi Telematici

Il Portale è raggiungibile all'indirizzo <u>http://pst.giustizia.it</u> attraverso collegamento internet.

Per poter eseguire il pagamento è necessario cercare, nella sezione servizi, la voce 'Pagamenti pagoPA' e selezionare il pulsante 'Accedi' posto sulla destra (fig 1)

|       | Accesso Portale Arvocati Penale COLLAUDO NUOVO                                                                                                    |        |
|-------|----------------------------------------------------------------------------------------------------|--------|
|       | Uffici gludiziari                                                                                                    |        |
| -     | Lorem ipsum onsectetuer adipiscing etit, sed diam nonummy nibn.                                                                                                    | Accedi |
|       | Punti di accesso                                                                                                    |        |
|       | Lorem lipsum onsecteduer adipiscing eut, sed diam nonummy nibn.                                                                                                    | Accedi |
|       | Consultazione pubblica dei registri                                                                                                    |        |
|       | Lorem ipsum onsectetuer adipiscing elit, sed diam nonummy nibh.                                                                                                    | Accedi |
|       | signaturent                                                                                                    |        |
|       | sigpéintemet                                                                                                    | Accedi |
|       | Portale delle procedure concorsuali                                                                                                    |        |
|       | Portale delle procedure concorsuali                                                                                                    | Accedi |
|       | Consultazione pubblica registri Corte di Cassazione                                                                                                    |        |
|       | Lorem ipsum onsectetuer addipscing elit, sed diam nonummy nibh euismod tincidunt ut laoreet dolore magna aliquam erat volutpat. Ut visi enim ad minim veniam, quis nostrud exerci tation ullamcorper suscipit lobortis nisi ut aliquip ex ea<br>commodo consequat. | Accedi |
|       | Pagamento di bolli digitali                                                                                                    |        |
|       | Pagamenti di marche da bollo digitali                                                                                                    | Accedi |
|       | Giudici di pace a valore legale per comunicazioni e notficazioni telematiche                                                                                                    |        |
|       | Elenco dei Giudici di pace per cui è stato avviato a valore legale le comunicazioni e notficazioni telematiche                                                                                                    | Accedi |
|       | Class Action - Azioni di Classe                                                                                                    |        |
|       | Class Action - Azioni di Classe                                                                                                    | Accedi |
|       | Elenco Gestori Vendite                                                                                                    |        |
|       | etenco Gestori Vendite                                                                                                    | Accedi |
|       | Pagamenti pagoPA                                                                                                    |        |
|       | Pagamenti pagoPA - utenti non registrati                                                                                                    | Accedi |
|       |                                                                                                    |        |
| tiche |                                                                                                    |        |

Fig. 1

Sarà presentata un'interfaccia nella quale è possibile scegliere se pagare:

- un bollo digitale su documento emesso dall'Ente (è necessario avere a disposizione l'hash del documento su cui apporre il bollo). Per tale funzionalità si veda il <u>vademecum pagamento bollo</u>
- una spesa di giustizia (altri pagamenti)

Nel caso di pagamenti spese di giustizia, viene visualizzata l'interfaccia

| + Nuovo pagamento                                                |               |                             |           |          |         |        |       |        |           |          |            |     |
|------------------------------------------------------------------|---------------|-----------------------------|-----------|----------|---------|--------|-------|--------|-----------|----------|------------|-----|
| Filtra per<br>Codice fiscale pagatore"<br>Esegui ricerca Pulisci | Identifica    | tivo pagamento o Numero Avv | iso*      |          |         |        |       |        |           |          |            |     |
| Identificativo pagamento                                         | Numero avviso | Data di creazione           | Tipologia | Pagatore | Causale | Totale | Stato | Avviso | Richiesta | Ricevuta | Promemoria | Uso |
| Nessun risultato trovato.                                        |               |                             |           |          |         |        |       |        |           |          |            |     |

dalla quale è possibile:

- eseguire un nuovo pagamento o stampare l'avviso analogico (pulsante 'Nuovo Pagamento' posto in alto);
- cercare i pagamenti già eseguiti o gli avvisi precedentemente creati. Per la ricerca è necessario valorizzare il Codice Fiscale e identificativo di pagamento o il numero avviso (informazioni restituite nel momento in cui si completa un nuovo pagamento).

### Nuovo Pagamento o Produzione dell'avviso analogico

Viene visualizzata la seguente interfaccia:

| Portale Servizi                                                                                                    | i Telematici. Richies 🗙                                                                                                    | +                                                                                                    |                            |                  |                         |                |            |                |           |                | 0 - 0              |
|----------------------------------------------------------------------------------------------------|----------------------------------------------------------------------------------------------------|----------------------------------------------------------------------------------------------------|----------------------------|------------------|-------------------------|----------------|------------|----------------|-----------|----------------|--------------------|
| → C                                                                                                    | ▲ Non sicuro   p                                                                                                    | ttest.giustizia.it/PST/it/pa                                                                                                    | agopa_nuovarich.wj         | p                |                         |                |            |                |           |                | Q 🕁 🗄              |
| opp 🌆 Crue                                                                                                    | iscotto PST Prod 🚦                                                                                                    | Cruscotto PST pre 🖳                                                                                                    | Facsimile attestazio       | 🚱 Nuova sci      | heda 📷 Fatturazion      | e elettro 🖸    | Regolar    | nento elDA     | Giuse     | Ila-Finocchiar | » 🔠 Elenco d       |
| utilizzando un                                                                                                    | na segnalazione della                                                                                                    | riga di comando non supp                                                                                                    | ortata:unsafely-tre        | at-insecure-orig | in-as-secure. Stabilità | e sicurezza ne | risentirar | no.            |           |                |                    |
| Se                                                                                                    | rvizi Online U                                                                                                    | fici Giudiziari                                                                                                    |                            |                  |                         |                | CERCA      |                |           | Vai            |                    |
| -6                                                                                                    | N                                                                                                    | inistero della Giustizia                                                                                                    |                            |                  |                         |                |            | Mappa del sito | Glossario |                | <b>1</b>           |
|                                                                                                    |                                                                                                    |                                                                                                    | Home                       | Servizi          | Schede pratiche         | News           |            |                |           |                | Italiano - English |
| Home - Servizi<br>Pagamenti pa<br>Nuova richiesta<br>Tipologia *                                                                                                    | – Pagamenti pagoPA<br>pagoPA nuova richiest<br>a pagamento                                                                                                    | - descrizione                                                                                                    |                            |                  |                         |                |            |                |           |                |                    |
| Home - Servizi<br>Pagamenti pa<br>Nuova richiesta<br>Tipologia *<br>Nominativo J<br>Pa                                                                                                    | - Pagamenti pagoPA<br>pagoPA nuova richiest<br>a pagamento<br>agamento per richiesta di                                                                                                    | - descrizione                                                                                                    |                            |                  |                         |                |            |                |           |                |                    |
| Home - Servizi :<br>Pagamenti pa<br>Nuova richiesta<br>Tipologia *<br>Nominativo :<br>Pa<br>Codice fiscal<br>Pa                                                                                                    | - Pagamenti pagoPA<br>pagoPA nuova richiest<br>a pagamento<br>agamento per richiesta di<br>agamento per richiesta di                                                                                                    | I - descrizione                                                                                                    | :P                         |                  |                         |                |            |                |           |                |                    |
| Home - Servizi -<br>Pagamenti pr<br>Nuova richiesta<br>Tipologia *<br>Nominativo -<br>Pa<br>Codice fiscal Pa<br>+ Dati opzior CC                                                                                                    | - Pagamenti pagoPA<br>aagoPA nuova richiest<br>a pagamento<br>agamento per richiesta di<br>agamento per richiesta di<br>ontributo unficato elo Diritt                                                                                                    | ottifica per tutti gli uffici NEP<br>ignoramento per tutti gli uffici NE<br>i di cancelleria                                                                                                    | EP                         |                  |                         |                |            |                |           |                |                    |
| Home - Servizi -<br>Pagamenti pr<br>Nuova richiesta<br>Tipologia *<br>Nominativo -<br>Pa<br>Codice fiscal<br>Pa<br>+ Dati opzior Cc<br>+ Dati versar Di                                                                                    | - Pagamenti pagoPA<br>aagoPA nuova richiest<br>a pagamento<br>agamento per richiesta di<br>agamento per richiesta di<br>ontributo unficato elo Dirit<br>iritti di copia                                                                                     | ottifica per tutti gli uffici NEP<br>Ignoramento per tutti gli uffici NE<br>i di cancelleria                                                                                                    | :P                         |                  |                         |                |            |                |           |                |                    |
| Home - Servizi -<br>Pagamenti pi<br>Nuova richiesta<br>Tipologia *<br>Pa<br>Codice fiscal<br>Pa<br>- Dati opzior<br>- Dati opzior<br>- Dati opzior<br>- Dati opzior                                                                        | - Pagamenti pagoPA<br>aagoPA nuova richiest<br>a pagamento<br>agamento per richiesta di<br>agamento per richiesta di<br>ontributo unificato e/o Dirit<br>iritti di copia<br>assa governativa per l' iscr                                                    | - descrizione  ottifica per tutti gli uffici NEP  ignoramento per tutti gli uffici NE  i di cancelleria  zione all' albo CTU - 50 euro                                                                                                    | :P                         |                  |                         |                |            |                |           |                |                    |
| Home - Servizi /<br>Pagamenti pi<br>Nuova richiesta<br>Tipologia *<br>Nominativo f<br>Pa<br>Codice fiscal<br>Pa<br>Codice fiscal<br>Pa<br>- Dati opzior CC<br>+ Dati opzior Ca<br>+ Dati opzior Ca<br>+ Dati opzior Ca<br>+ Dati opzior Ca | - Pagamenti pagoPA<br>aggoPA nuova richiest<br>agamento per richiesta di<br>agamento per richiesta di<br>ontributo unificato e/o Diriti<br>iritti di copia<br>assa governativa per l' iscr<br>ubblicazione dell' avviso d                                   | - descrizione  ottifica per tutti gli uffici NEP  ignoramento per tutti gli uffici NE  i di cancelleria  zione all' albo CTU - 50 euro vendita sul portale vendite gludio                                                                                                    | 2P<br>zlarie - 100.00 euro |                  |                         |                |            |                |           |                |                    |
| Home - Servizi / Pagamenti pi Nuova richiesta // Tipologia * / Nominativo / Pie Codice fiscal Pa + Dati opzio / Co + Dati opzio / Ta - Dati opzio / Ta - Piu / Paga subi Dia                                                               | - Pagamenti pagoPA<br>aggoPA nuova richiest<br>agamento per richiesta di<br>agamento per richiesta di<br>ontributo unificato e/o Diriti<br>iritti di copia<br>assa governativa per l' iscr<br>ubblicazione dell' avviso d<br>iritti per casellario - 3.87 e | I - descrizione International International Internationa | :P<br>ziarie - 100.00 euro |                  |                         |                |            |                |           |                |                    |

in cui specificare (selezionando dalla lista a discesa) la tipologia di pagamento: sarano presentati i dati specifici associati alla tipologia di pagamento selezionata.

Per esempio: nel caso di pagamento di Contributo Unificato, compariranno i box per del nome e cognome, del codice fiscale e per l'inserimento dell'importo da pagare e della relativa causale.

# Portale dei Servizi Telematici – pagamenti

Vademecum per gli utenti

| Tipologia * Contributo unificato e/o Diritti di cancelleria 🗸             |
|---------------------------------------------------------------------------|
| Distretto* PERUGIA V Ufficio Giudiziario* Tribunale Ordinario - Perugia V |
| Nominativo pagatore * UGO GIALLI                                          |
| Codice fiscale* GLLUGOXXXX                                                |
| + Dati opzionali pagatore                                                 |
| + Dati versante (opzionale)                                               |
| + Dati opzionali per pagamento addebito in conto (senza scelta del PSP)   |
| Contributo unificato                                                      |
| Importo(Es. 500.00) * 280.00                                              |
| Causale * (generalita' attore - generalita' convenuto - testo aggiuntivo) |
| ricorso Verdi contro Rossi                                                |
|                                                                           |
| Diritti di cancelleria                                                    |
| Importo(Es. 500.00) *                                                     |
| Causale:                                                                  |
|                                                                           |
|                                                                           |
|                                                                           |
| Paga subito Genera avviso Annulla                                         |

I campi contenuti nelle sezioni a scomparsa (contrassegnate dal segno '+' e in colore blu) non sono obbligatori.

Completati i dati è possibile proseguire secondo due differenti modalità:

- pagamento on-line (tasto 'paga subito'): si viene rediretti sul sistema di pagamenti di pagoPA (vedi paragrafo successivo)
- pagamento tramite avviso analogico (tasto 'genera avviso'): viene generato un documento .pdf contenente le indicazioni per poter pagare presso uno dei canali messi a disposizione da un Prestatore di Servizio di Pagamento (PSP) aderente: sportello fisico anche con contante, ATM, applicazioni home-banking, app IO, ...

#### Pagamento on-line

Relativamente all'importo, si informa che pagoPA ha chiarito che **non è possibile**, al momento, pagare con **carta importi superiori ai 1500€**: in questo caso il sistema non restituirà alcuna possibilità di scelta del PSP evitando così di ottenere ricevute con esito 'transazione negata'.

Scegliendo il tasto 'paga subito', il sistema mostra un riepilogo del pagamento comprensivo dell'Identificativo Univoco dello stesso: è necessario salvare tale Identificativo Univoco per poter successivamente accedere all'esito del pagamento (tasto 'Salva identificativo univoco').

## Portale dei Servizi Telematici - pagamenti

Vademecum per gli utenti

| Home » Servizi » Pagamenti pagoPA                           |                              |
|-------------------------------------------------------------|------------------------------|
| Pagamenti pagoPA invio richiesta - descrizione              |                              |
| Identificativo univoco: 27E000GLPGDVDFOQL6BAW5A6BA7H058FEF5 | Salva identificativo univoco |
| Tipologia pagamento Diritti di copia<br>Importo 3.00        |                              |
| Codice fiscale CND                                          |                              |
| Invia Annulla                                               |                              |
|                                                             |                              |
|                                                             |                              |

Selezionare 'Invia' per proseguire.

L'utente viene reindirizzato verso una specifica interfaccia della piattaforma pagoPA dalla quale selezionare lo strumento di pagamento.

| pagoPA | Ministero della Giustizia<br>/RFB/76E000GLPG7VTHK5HN3A6UVRH40DAVUVZM3/100.25/TXT/RFB/76E000GLPG7VTHK5HN3A6UVRH40DAVUVZM3/100.25/TXT/riferimento procedimento o parti<br>100,25€ | $\times$ |
|--------|----------------------------------------------------------------------------------------------------|----------|
|        | pagoPA                                                                                                    |          |
|        |                                                                                                    |          |
|        | Benvenuto nel sistema di pagamento della Pubblica<br>Amministrazione italiana: pagoPA                                                                                           |          |
|        | ENTRA CON SPID                                                                                                    |          |
|        | Non hai SPID? Scopri di più                                                                                                    |          |
|        | Entra con la tua email                                                                                                    |          |

E' possibile accedere utilizzando SPID (se disponibile) o un proprio indirizzo di mail. Eseguito l'accesso, nell'interfaccia successiva sarà possibile individuare la modaità di pagamento desiderata:

| pagoPA | /RFB/76E000GLPG7VTHK5HN3A6UVRH40DAVUV2 | Ministero della Giustizia<br>M3/100.25/TXT/RFB/76E000GLPG7VTHK5HN3A6UVRH40DAVUVZM3/100.25/TXT/riferimento procedimento<br>100.25€ | o parti |
|--------|----------------------------------------|----------------------------------------------------------------------------------------------------|---------|
|        |                                        | Come vuoi pagare?                                                                                                    |         |
|        |                                        | Carta di credito/debito                                                                                                    |         |
|        |                                        | Conto corrente                                                                                                    |         |
|        |                                        | Altri metodi di pagamento                                                                                                    |         |

## Portale dei Servizi Telematici - pagamenti

Vademecum per gli utenti

Eseguito il pagamento (o annullato), l'utente tornerà su una pagina del Portale dei Servizi Telematici che lo informerà dell'esito dell'operazione.

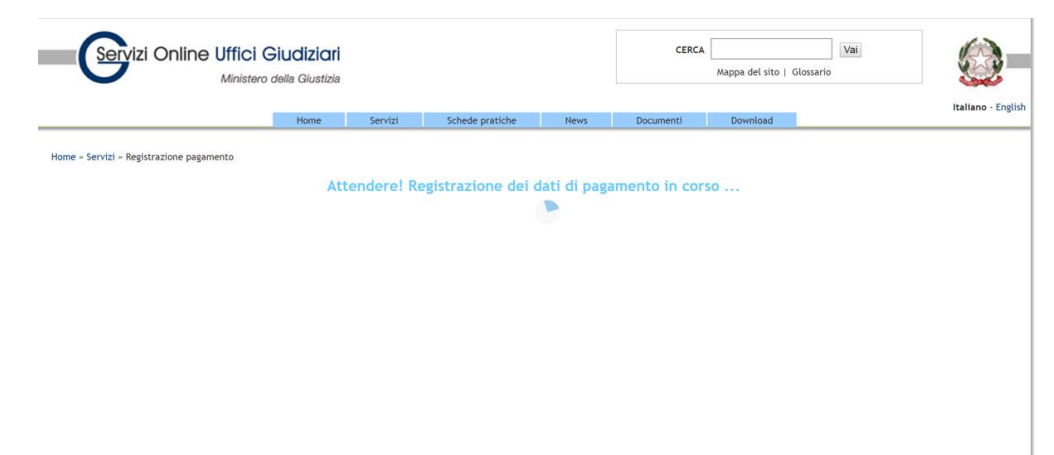

e a seguire, in caso di pagamento completato con successo,

| d | doorts mar de angage ex ea commodo consequat, país autem receam mare door in nendrent in rappusate rent esse motestre consequat, ret num doore en registe num a racions at reforens et accumsan et losto duo-<br>lígnissim qui blandit praesent luptatum |   |  |
|---|----------------------------------------------------------------------------------------------------|---|--|
|   | Conferma  Richieste di pagamento inviate con successo. L'esito del pagamento sarà noto alla ricezione delle ricevute di pagamento.                                                                                                    |   |  |
|   |                                                                                                    | _ |  |

#### Oppure nel caso di errore o di rinuncia al pagamento

| Pagamenti pagoPA - descrizione Pagamenti pagoPA                   |                                             |                      |           |
|-------------------------------------------------------------------|---------------------------------------------|----------------------|-----------|
| Attenzione                                                        |                                             |                      |           |
| Si sono verificati degli errori durante il pagamento. L'esito del | pagamento sarà noto alla ricezione delle ri | cevute di pagamento. |           |
| + Nuovo pagamento                                                 |                                             |                      |           |
| Codice fiscale pagatore* Identifica                               | ativo pagamento o Numero Avviso*            |                      |           |
| Esegui ricerca Pulisci                                            |                                             |                      |           |
|                                                                   |                                             |                      |           |
| Identificativo pagamento                                          | Numero avviso                               | Data di creazione    | Tipologia |
| Nessun risultato trovato.                                         |                                             |                      |           |

### Ricerca pagamenti eseguiti o esito avvisi analogici

Dalla interfaccia principale di Fig. 2 è possibile visualizzare lo stato dei pagamenti eseguiti on-line o di quelli per cui è stato prodotto l'avviso analogico.

E' necessario inserire il proprio CODICE FISCALE e l'identificativo unico di versamento comunicato dal sistema in fase di pagamento on-line oppure, in alternativa, il numero avviso presente sull'avviso analogico precedentemente generato.

In caso di ricerca con esito positivo saranno visualizzati i dettagli del pagamento.

Di seguito la descrizione dei singoli elementi.

| <b>6</b> 1-1- | indica lo stato del pagamento:                                                                                                    |
|---------------|----------------------------------------------------------------------------------------------------|
| Stato         | <b>Errore</b> – si è verificato un errore nella fase di pagamento. Nella Ricevuta Telematica (negativa) è contenuto il motivo dell'errore                                                                |
|               | <b>Disponibile</b> – il pagamento si è concluso positivamente. La Ricevuta può essere utilizzata                                                                                                    |
|               | In attesa di ricevuta – il sistema è in attesa che venga rilasciata la Ricevuta                                                                                                    |
|               | <b>Rimborsato</b> – la cifra pagata è stata rimborsata. La Ricevuta non può essere utilizzata                                                                                                    |
|               | <b>Già utilizzata</b> – la Ricevuta è già stata utilizzata dall'utente. Nella colonna<br>USO è riportato il fascicolo di riferimento                                                                     |
|               | presente solo nel caso di pagamento terminato con Errore: con un click sull'icona viene visualizzato il tipo di errore                                                                                   |
|               | presente solo nel caso di pagamento in attesa di ricevuta: con un click<br>sull'icona viene visualizzato lo stato della richiesta di pagamento sul Nodo<br>dei Pagamenti-SPC                             |
| ፹             | presente solo nel caso di pagamento terminato con Errore: permette di eliminare il pagamento dalla visualizzazione sulla griglia                                                                         |
|               | permette di scaricare la <b>Ricevuta di Pagamento</b> in formato XML. Tale file (RT.xml) è <u>l'unico che può essere utilizzato nell'ambito dei servizi telematici</u> .                                 |
| RPT           | permette di scaricare il file contenente la Richiesta di Pagamento in formato<br>xml. Tale file <b>NON</b> deve essere utilizzato come attestazione di pagamento<br>ma solo come promemoria per l'utente |
| Avviso        | Permette di scaricare o stampare l'avviso analogico                                                                                                    |
| Allow         |                                                                                                    |